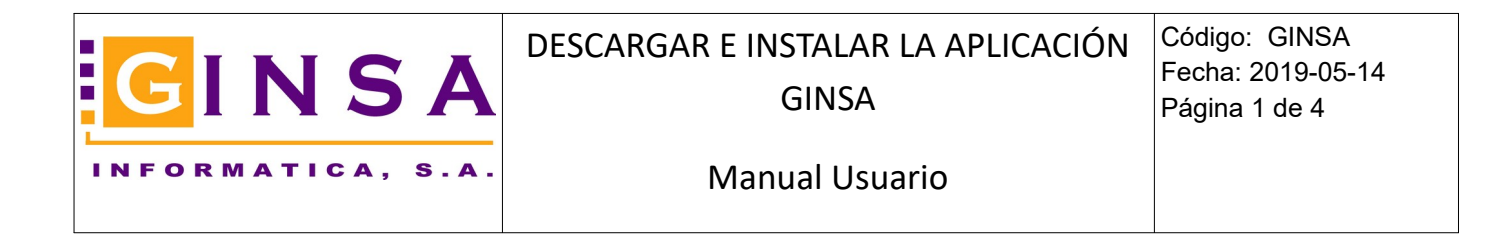

## Como descargar e instalar la actualización de la aplicación GINSA SigestWin.

Pinchar este icono desde cualquier aplicación.

| GINSA SigestWin             |                                                                                                    |                          |                                                         |  |
|-----------------------------|----------------------------------------------------------------------------------------------------|--------------------------|---------------------------------------------------------|--|
|                             |                                                                                                    |                          |                                                         |  |
| <u>Contabilidad General</u> | <u>Contabilidad General</u><br>Contabilidad PYMES<br>Control Presupuestario<br>Gestión del Inmovilizado     | JPV                      | <b><u>T</u>PV</b><br>Terminal Punto de Venta            |  |
| Gestión Comercial           | <u>Gestión Comercial</u><br>Gestión PYMES Control<br>Almacén Compras &<br>Ventas Cartera de<br>Cobros/Pagos | Aplicaciones Específicas | Aplicaciones<br>Aplicaciones Específicas<br>del Cliente |  |

A continuación aparecerá el módulo que descarga el instalador de la actualización. Después de que el modulo verifica la licencia del cliente, automáticamente al minuto siguiente se inicia la descarga del instalador o bien puede iniciarla Ud. inmediatamente pinchando este botón. En el cuadro rojo puede ver la ruta donde debe realizar la instalación.

| Control do Prosonoio                                                                                                    |                                    |  |  |  |
|----------------------------------------------------------------------------------------------------|------------------------------------|--|--|--|
| 😼 🔹 Descargar Actualización Gl                                                                                                    | NSA SIGESTWIN                      |  |  |  |
| Ubicación para descargar la actualización:                                                                                                    |                                    |  |  |  |
| C:\GINSATMP                                                                                                    |                                    |  |  |  |
| ✓ Ejecutar el archivo de instalación al finalizar la descarga.<br>Progreso de la descarga                                                                                                    |                                    |  |  |  |
|                                                                                                    |                                    |  |  |  |
| Lisian Dassana Astronomia                                                                                                    | Collection Descenter Actualization |  |  |  |
| Iniciar Descarga Actualizacion                                                                                                    | Salir sin Descargar Actualizacion  |  |  |  |
| Ruta donde debe realizar la extracción:                                                                                                    |                                    |  |  |  |
| F:\SIGESTWIN\                                                                                                    |                                    |  |  |  |
| Licencia: 09992 GINSA                                                                                                    |                                    |  |  |  |
| Pulse para descargar ahora. (En 1 minuto se iniciara la descarga automaticamente.)                                                                                                    |                                    |  |  |  |
| RECUERDE: Durante el proceso de descarga, se puede continuar trabajando con la aplicación.<br>Pero para instalar la actualización, deben salir todos los usuarios de la aplicación Ginsa, incluido Ud. |                                    |  |  |  |
|                                                                                                    |                                    |  |  |  |

Durante el proceso de descarga, el resto de usuarios puede utilizar normalmente la aplicación.

Este proceso se puede realizar desde cualquier puesto de trabajo.

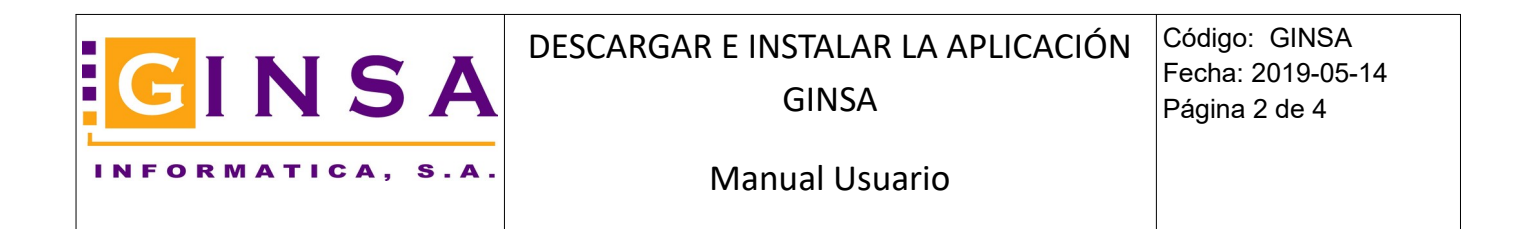

Una vez finalizada la descarga, aparece el mensaje de información siguiente. Pulsar [Ok].

| -                                                                                                    | 🛃 Descargar Actualización GINSA SIGESTWIN                   |  |  |  |  |  |
|----------------------------------------------------------------------------------------------------|-------------------------------------------------------------|--|--|--|--|--|
| ۱                                                                                                    | Ubicación para descargar la actualización:                  |  |  |  |  |  |
| F                                                                                                    | C:\GINSATMP                                                 |  |  |  |  |  |
|                                                                                                    | Ejecutar el archivo de instalación al finalizar la desearca |  |  |  |  |  |
| ł                                                                                                    | Progreso de la descarga                                     |  |  |  |  |  |
|                                                                                                    | Actualización descargada.                                   |  |  |  |  |  |
|                                                                                                    | Iniciar Descarga Actualización OK escargar Actualización    |  |  |  |  |  |
| r                                                                                                    | Licencia: 09992 GINSA                                       |  |  |  |  |  |
| e                                                                                                    | Actualización descargada.                                   |  |  |  |  |  |
| RECUERDE: Durante el proceso de descarga, se puede continuar trabajando con la aplicació<br>Pero para instalar la actualización, deben salir todos los usuarios de la aplicación Ginsa, incluio |                                                             |  |  |  |  |  |
| 13                                                                                                    |                                                             |  |  |  |  |  |

Y ya se va a empezar a realizar la instalación. En este punto es cuando no debe haber ningún usuario con la aplicación GINSA SigestWin en marcha, UD. incluido. Así que antes de pulsar el botón

Instalar

, cierre la aplicación.

Deben cerrar todos los módulos abiertos, incluso el menú inicial de la aplicación (el icono Ginsa en rojo que le mostramos a continuación).

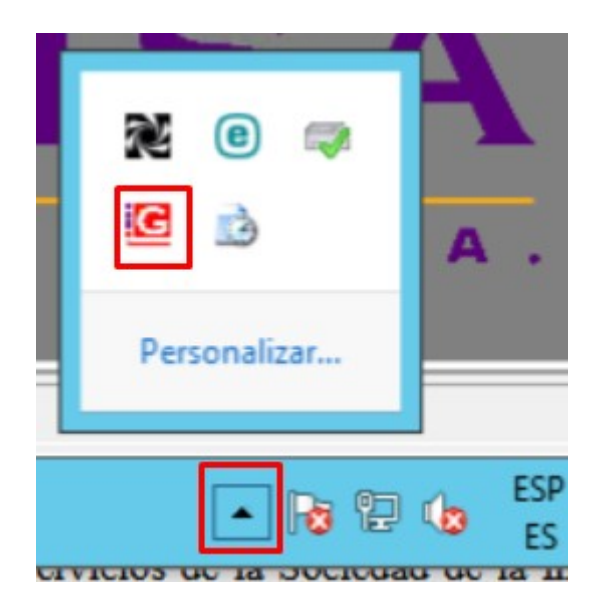

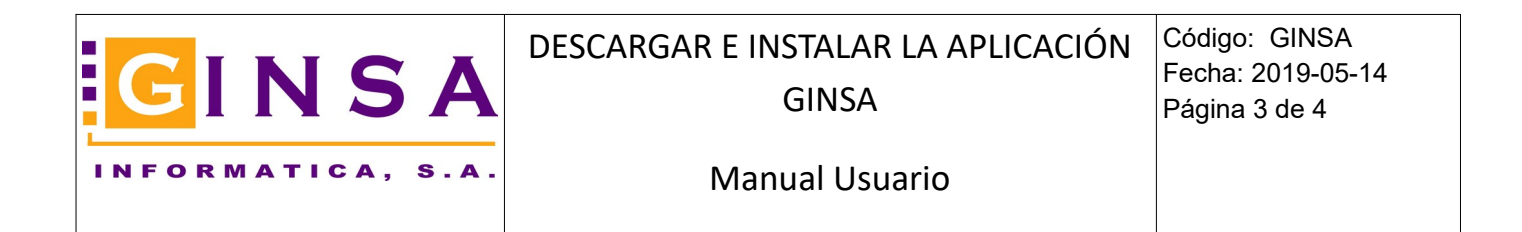

La carpeta de destino es la ubicación donde se sitúa la carpeta SIGESTWIN y la puede ver en la zona del cuadro rojo.

| Control do Prosonaio                                                                                                    |               |  |  |  |
|----------------------------------------------------------------------------------------------------|---------------|--|--|--|
| Bescargar Actualización GINSA SIGESTWIN                                                                                                    | _ 🗆 🗙         |  |  |  |
| Ubicación para descargar la actualización:                                                                                                    |               |  |  |  |
| C:\GINSATMP                                                                                                    |               |  |  |  |
| 🔽 Ejecutar el archivo de instalación al finalizar la descarga.                                                                                                    |               |  |  |  |
| Progreso de la descarga                                                                                                    |               |  |  |  |
|                                                                                                    |               |  |  |  |
| Iniciar Descarga Actualización Salir sin Descargar A                                                                                                    | Actualización |  |  |  |
| Ruta donde debe realizar la extracción:<br>F:\SIGESTWIN\                                                                                                    |               |  |  |  |
| Licencia: 09992 GINSA                                                                                                    |               |  |  |  |
| Pulse para descargar ahora. (En 1 minuto se iniciara la descarga automaticamente.)<br>RECUERDE: Durante el proceso de descarga, se puede continuar trabajando con la aplicación. |               |  |  |  |
|                                                                                                    |               |  |  |  |
| 11010400 401104400                                                                                                    | _             |  |  |  |

Y debe asegurarse de ponerla en la zona CARPETA DE DESTINO (si es que no aparece ya). Ahora ya puede pulsar el botón INSTALAR o EXTRAER (el titulo puede depender de su sistema operativo).

| 🚰 Archivo WinRAR | auto-extraíble                                                                                                    | <u> </u> |
|------------------|----------------------------------------------------------------------------------------------------|----------|
|                  | <ul> <li>Pulse el botón Instalar para iniciar la extracción.</li> <li>Use el botón Buscar para seleccionar la carpeta a elegir dentro del árbol de carpetas. Puede introducir también la ruta manualmente.</li> <li>Si la carpeta de destino no existe, será creada automáticamente antes de la extracción.</li> </ul> |          |
|                  | Carpeta de destino  F:\SIGESTWIN  Busca  Progreso de la instalación  Instalar  Cance                                                                                                    | ar       |

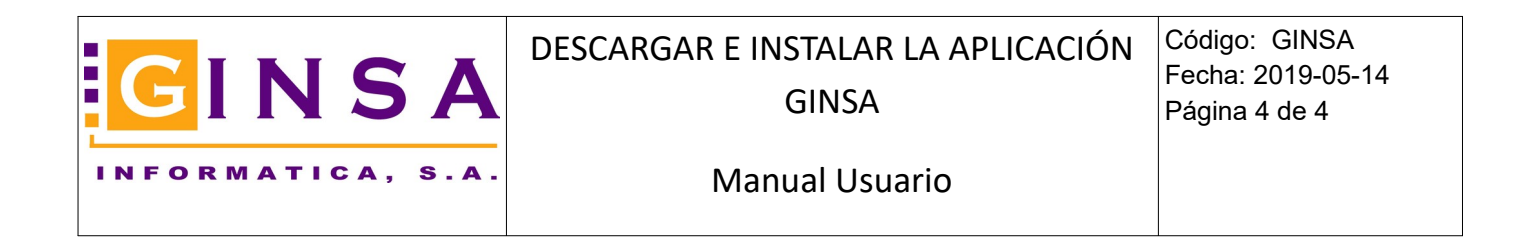

## Instalación en marcha ....

| 🚼 Archivo WinRAI | R auto-extraíble                                                                                                    |          |          |
|------------------|----------------------------------------------------------------------------------------------------|----------|----------|
|                  | Extrayendo GINSA.exe<br>Extrayendo Util.exe<br>Extrayendo TPV.exe<br>Extrayendo ContaGen.exe<br>Extrayendo Gestion.exe<br>Extrayendo SAT.exe |          |          |
|                  | Carpeta de destino<br>F:\SIGESTWIN<br>Progreso de la instalación                                                                             |          | Buscar   |
|                  |                                                                                                    | Instalar | Cancelar |

Si no hay ninguna incidencia, cuando finalice el proceso, esta ventana se cerrara automáticamente y ya podrá acceder de nuevo a la aplicación GINSA.

Si se han actualizado las Bases de Datos, al entrar de nuevo se actualizarán automáticamente, usted no tiene que hacer nada.

Y con ésto estaría ya todo.